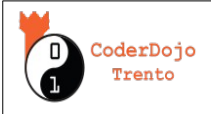

## Arduino / Grove kit tutorial 2: I sensori

In questo tutorial per Arduino con shield Grove, proveremo a costruire una centralina di rilevamento dei sensori con display disegnati, usando il programma MakeBlock 5

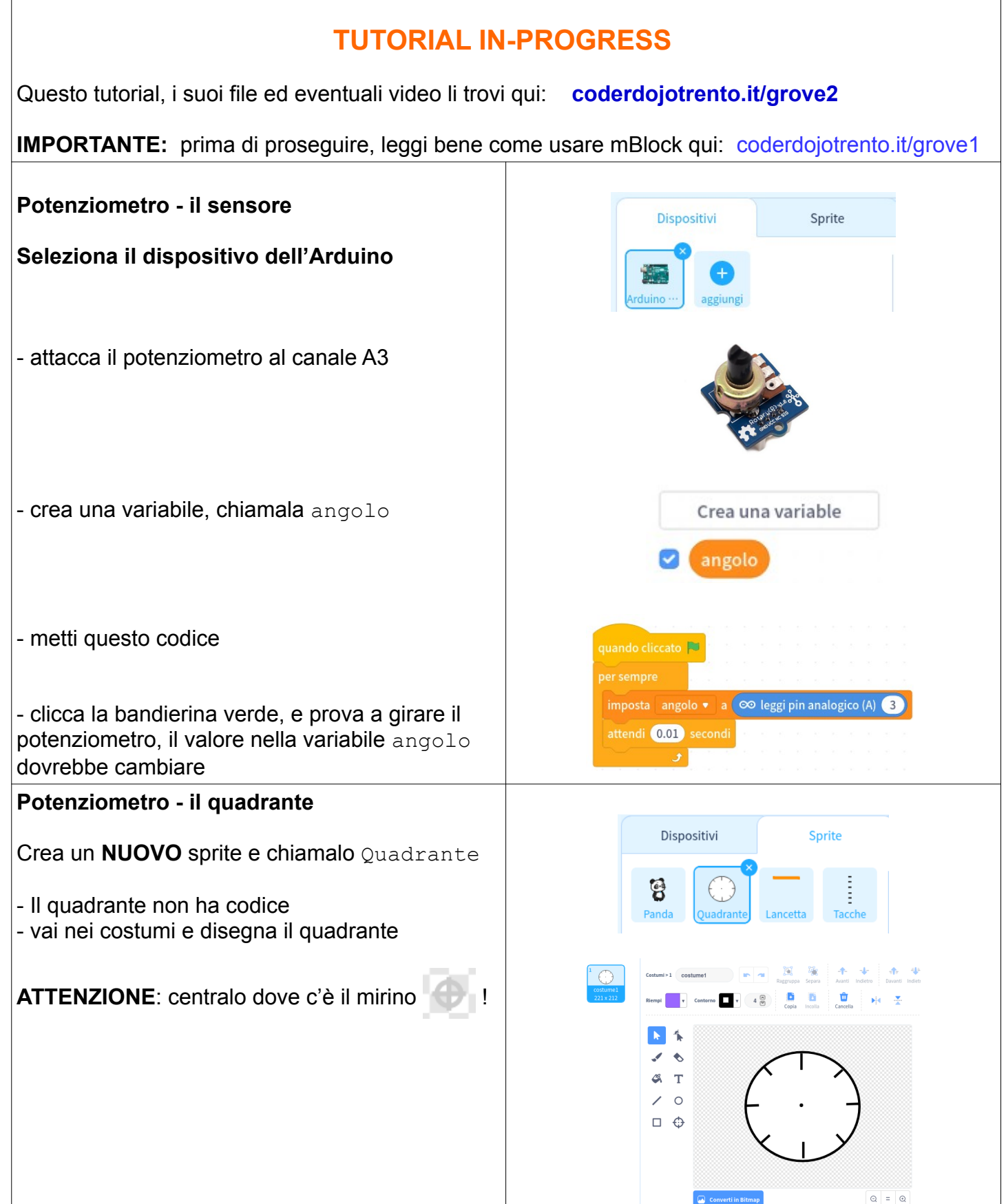

v5.3 07/03/2024 – Licenza 😨 🛈 (creativecommons.org/licenses/by/4.0/deed.it) – David Leoni - CoderDojo Trento

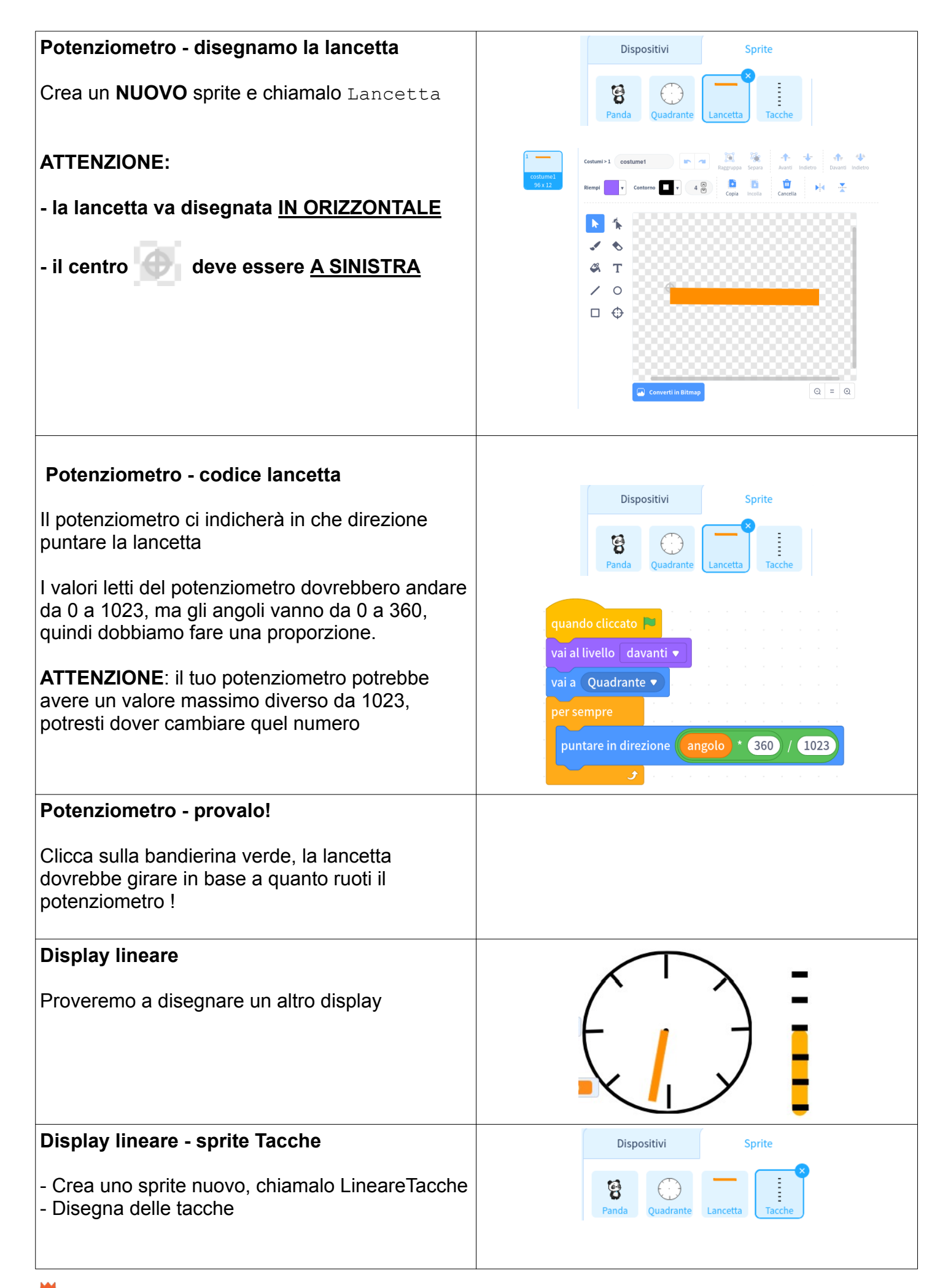

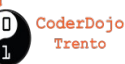

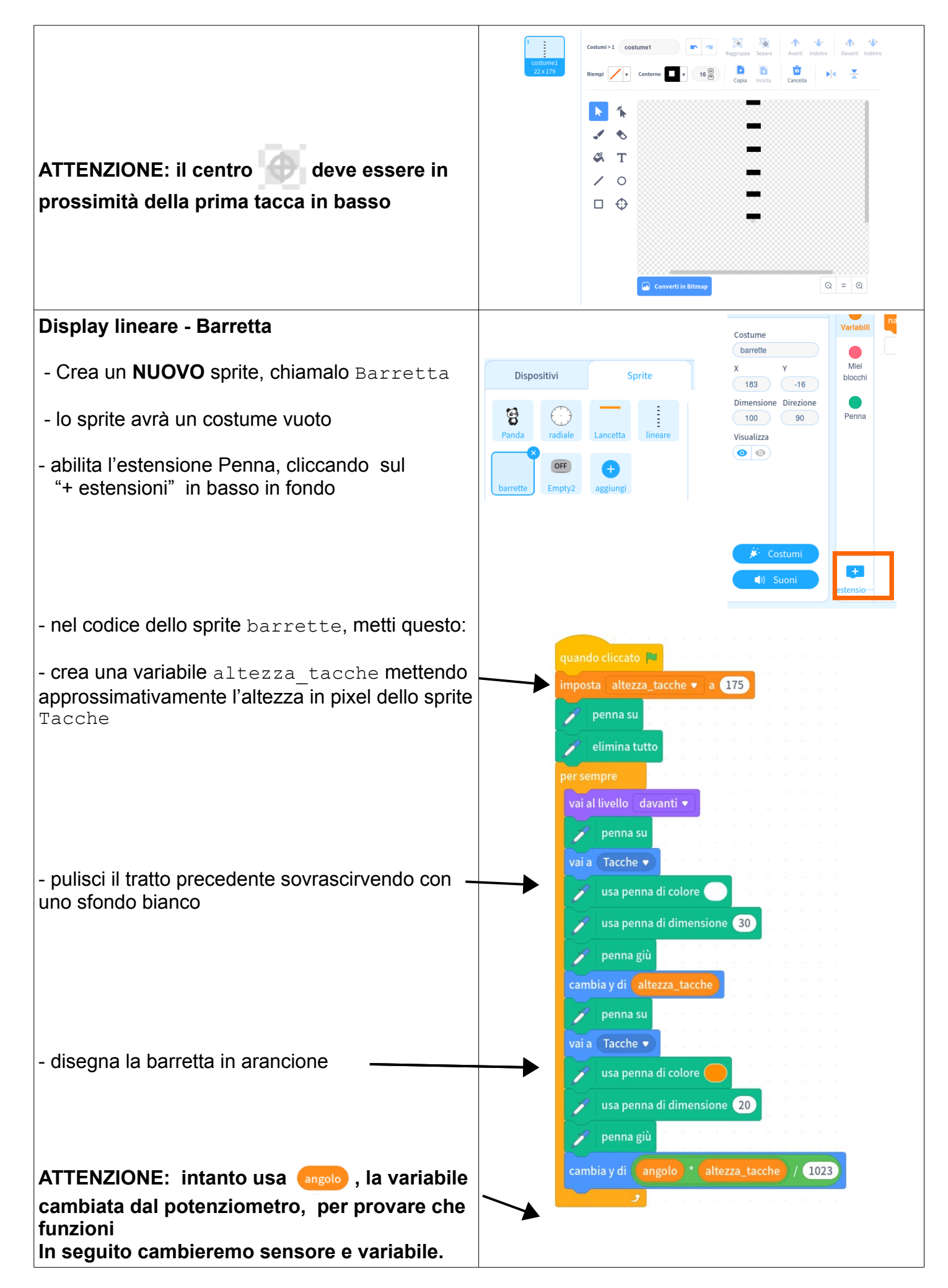

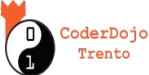

| Display lineare : Provalo!                                                                                                    |                                                                                                    |
|----------------------------------------------------------------------------------------------------|----------------------------------------------------------------------------------------------------|
| Una volta scritto il codice sopra, clicca sulla<br>bandierina verde e prova a ruotare il<br>potenziometro, oltre allo sprite Lancetta<br>dovrebbe aggiornarsi anche la Barretta                                                                                                    |                                                                                                    |
| Termometro - sensore                                                                                                    |                                                                                                    |
| Adesso proviamo a far funzionare il display lineare con un altro sensore, il termometro                                                                                                    |                                                                                                    |
| - collega il sensore di temperatura ( <i>Temperature</i> )<br>al canale A0                                                                                                    | THE STATE OF                                                                                                    |
| - aggiungi la variabile temperatura e aggiorna<br>il codice del dispositivo Arduino così:                                                                                                    | Dispositivi Sprite                                                                                                    |
|                                                                                                    | quando cliccato<br>per sempre<br>imposta angolo • a ∞ leggi pin analogico (A) 3<br>imposta temperatura • a ∞ leggi pin analogico (A) 0<br>attendi 0.01 secondi |
| Termometro – sensore – Provalo !                                                                                                    |                                                                                                    |
| Clicca sulla bandierina verde e prova ad alitare<br>sul termometro, guarda quanto varia la<br>misurazione                                                                                                    |                                                                                                    |
| Termometro - Barretta                                                                                                    | Dispositivi Sprite                                                                                                    |
| <b>Sfida:</b> Nello sprite Barretta, sostituisci questa<br>linea di codice con un codice che usa la variabile<br>temperatura appena creata. La scala usata per il<br>potenziometro sicuramente non andrà bene e<br>dovrai cambiarla, aggiungendo anche operazioni<br>(il termometro potrebbe variare all'incirca da 550<br>a 600, ma i numeri per il tuo particolare<br>termometro / stanza potrebbero variare<br>sensibilmente) | Panda<br>Quadrante<br>Lancetta<br>Tacche<br>Barretta<br>Bottone<br>eggiungi<br>Penina giu                                                                      |
| <ul> <li>Una volta cambiata la linea, prova il tutto<br/>cliccando sulla bandierina verde e alitando sul<br/>termometro</li> </ul>                                                                                                    | J J                                                                                                    |

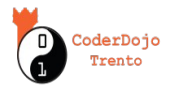

| Temperatura - grafico                                                                                                    | Visualizza<br>O<br>Grafico<br>dati                                                                                                    |
|----------------------------------------------------------------------------------------------------|----------------------------------------------------------------------------------------------------|
| - abilita l'estensione Grafico dati                                                                                                    |                                                                                                    |
| - crea la variabile stringa_ora                                                                                                    |                                                                                                    |
| - Nello sprite del panda, metti questo codice                                                                                                    | ✓ Costumi                                                                                                    |
| - il grafico rileverà la temperatura ogni minuto                                                                                                    | Suoni     estensio…                                                                                                    |
|                                                                                                    | quando cliccato<br>cancella dati<br>cancella dati<br>ca |
| Temperatura – Provalo!<br>Clicca sulla bandierina verde, dovrebbe apparire<br>un grafico del genere che ogni secondo si<br>aggiorna con un valore nuovo, prova ad alitare<br>sul sensore per vedere se cambia | Temperatura ×                                                                                                    |
| Temperatura – Sfida Celsius                                                                                                    |                                                                                                    |
| La temperatura viene mostrata in unità che<br>variano circa da 500 a 600, ma in quale scala?<br>E se volessimo mostrare il tutto nei familiari gradi<br>centigradi, come potremo fare?                        |                                                                                                    |
| Per capirlo dobbiamo andare nella wiki del<br>sensore di temperatura del Grove. In un esempio<br>di codice C dell'Arduino troviamo delle formule,<br>mostriamo qui le più rilevanti:                          | <pre>const int B = 4275; // B value of the thermistor<br/>const int R0 = 100000; // R0 = 100k</pre>                                                                                                    |

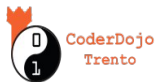

| <ul> <li>La variabile a corrisponde al valore che ottieni con oleggi pin analogico (A) olin mBlock</li> <li>La variabile finale temperature è la temperatura in Celsius che ci serve</li> <li>nelle formule è presente la funzione log, in mBlock lo trovi cambiando voce in questo blocco:</li> <li>Valore assoluto (modulo) </li> <li>di</li> <li>Sfida: Prova a ricavare la temperatura in gradi Celsius e riportarla nel grafico in mBlock usando le formule dalla wiki.</li> </ul> | <pre>int a = analogRead(pinTempSensor); float R = 1023.0/a-1.0; R = R0*R; float temperature = 1.0/(log(R/R0)/B+1/298.15)-273.15;</pre> |
|----------------------------------------------------------------------------------------------------|----------------------------------------------------------------------------------------------------|
| Luminosità<br>Carichiamo uno sfondo colorato, e facciamo<br>variare la luminosità dello sfondo in base ai<br>rilevamenti del sensore di luce<br>Luminosità – il sensore<br>- collega il sensore di luce <i>(Light sensor)</i><br>all'Arduino sul canale A2                                                                                                    |                                                                                                    |
| - crea la variabile luce<br>- modifica il codice nell'Arduino aggiungendo la<br>riga per la variabile luce                                                                                                    | Dispositivi Sprite                                                                                                    |
| Luminosità – il sensore – Provalo !                                                                                                    |                                                                                                    |
| Clicca sulla bandierina verde e prova a coprire il<br>sensore con una mano, guarda quanto varia la<br>misurazione                                                                                                    |                                                                                                    |
| Luminosità – lo sfondo                                                                                                    | Dispositivi Sprite Sfondo                                                                                                    |
| - Carica un NUOVO costume per lo sprite dello<br>SFONDO                                                                                                    | Numero di costumi: 2                                                                                                    |

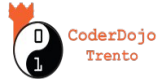

| <ul> <li>nel codice dello SFONDO, metti questo codice</li> <li>Dato un qualunque costume, è possibile<br/>cambiarne l'intensità luminosa cambiando<br/>l'effetto luminosità, i cui valori variano da -100<br/>(completamente nero) a 100 (completamente<br/>bianco)</li> <li>Per Arduino, nei nostri esperimenti, la variabile<br/>uce rilevata dai sensori è variata così (nel tuo<br/>ambiente potrebbero essere diverso):</li> <li>0 sensore coperto con una mano</li> <li>50 luce ambiente</li> <li>800 quando esposto alla luce di una torcia</li> <li>Nel codice riportiamo un valore basso di 50<br/>supponendo che proverai a testare il sensore<br/>con una mano, se usi una torcia dovrai mettere<br/>un valore più alto intorno a 800</li> <li>Luminosità – Prova !</li> <li>Clicca sulla bandierina verde: prova a coprire il<br/>sensore con una mano, lo sfondo dovrebbe</li> </ul> | undo cliccato<br>undo cliccato<br>undo cliccato |
|----------------------------------------------------------------------------------------------------|----------------------------------------------------------------------------------------------------|
| diventare scuro                                                                                                    |                                                                                                    |
| NOTA: questa parte si può fare solo se hai un<br>account Google<br>Proviamo a scrivere tutti i valori letti su un foglio<br>Google                                                                                                    |                                                                                                    |
| L'accendiamo?                                                                                                    |                                                                                                    |
| Proviamo a creare un sistema mentre un bottone<br>è premuto tiene accesa una luce LED collegata<br>all'Arduino                                                                                                    |                                                                                                    |
| L'accendiamo? – bottone fisico                                                                                                    |                                                                                                    |
| - attacca il pulsante del kit Grove ( <i>Button</i> ) al canale D8                                                                                                    |                                                                                                    |
|                                                                                                    | Dispositivi Sprite                                                                                                    |
| - aggiungi questo codice                                                                                                    | Arduino aggiungi                                                                                                    |

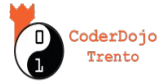

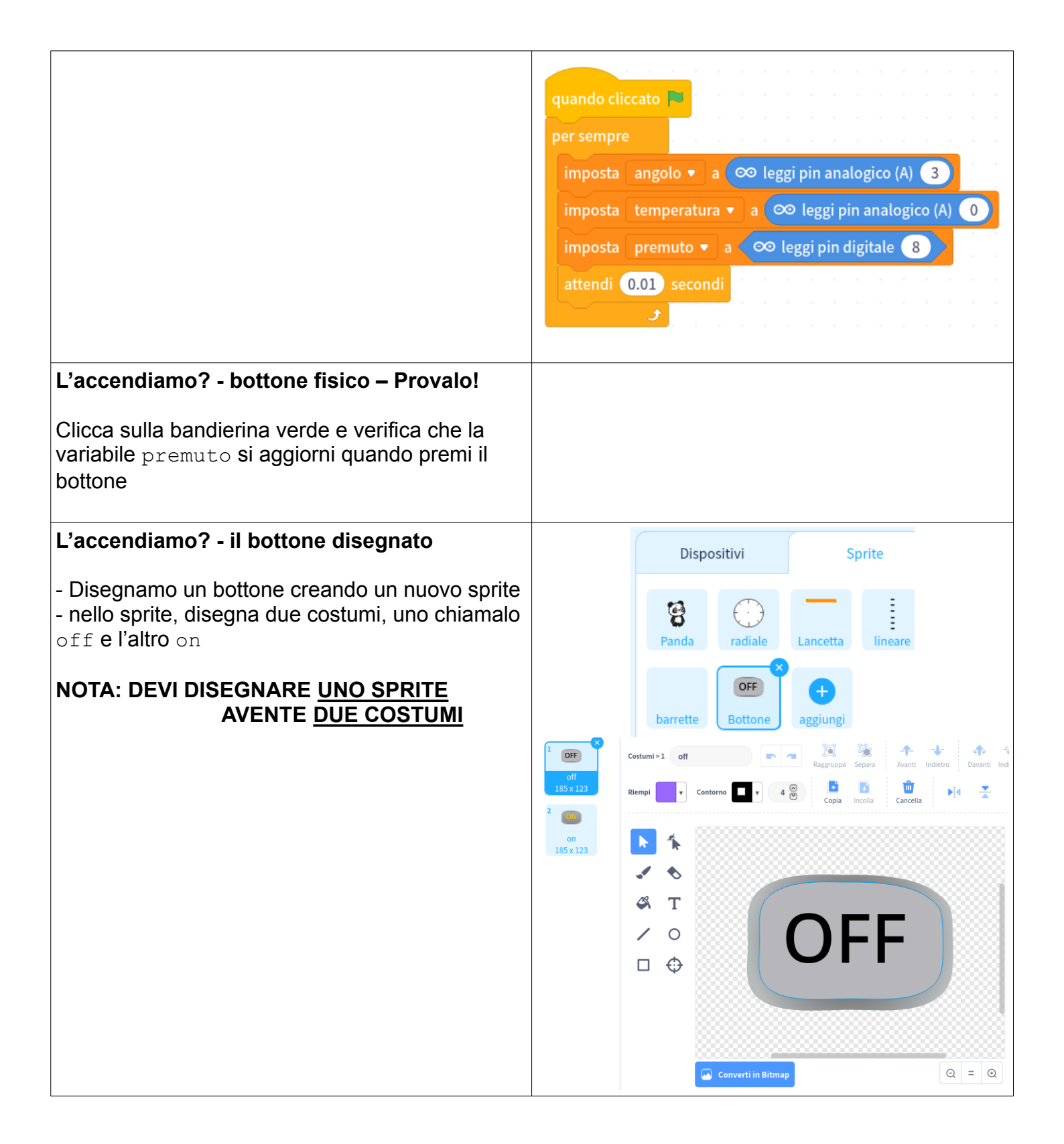

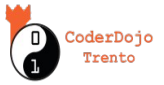

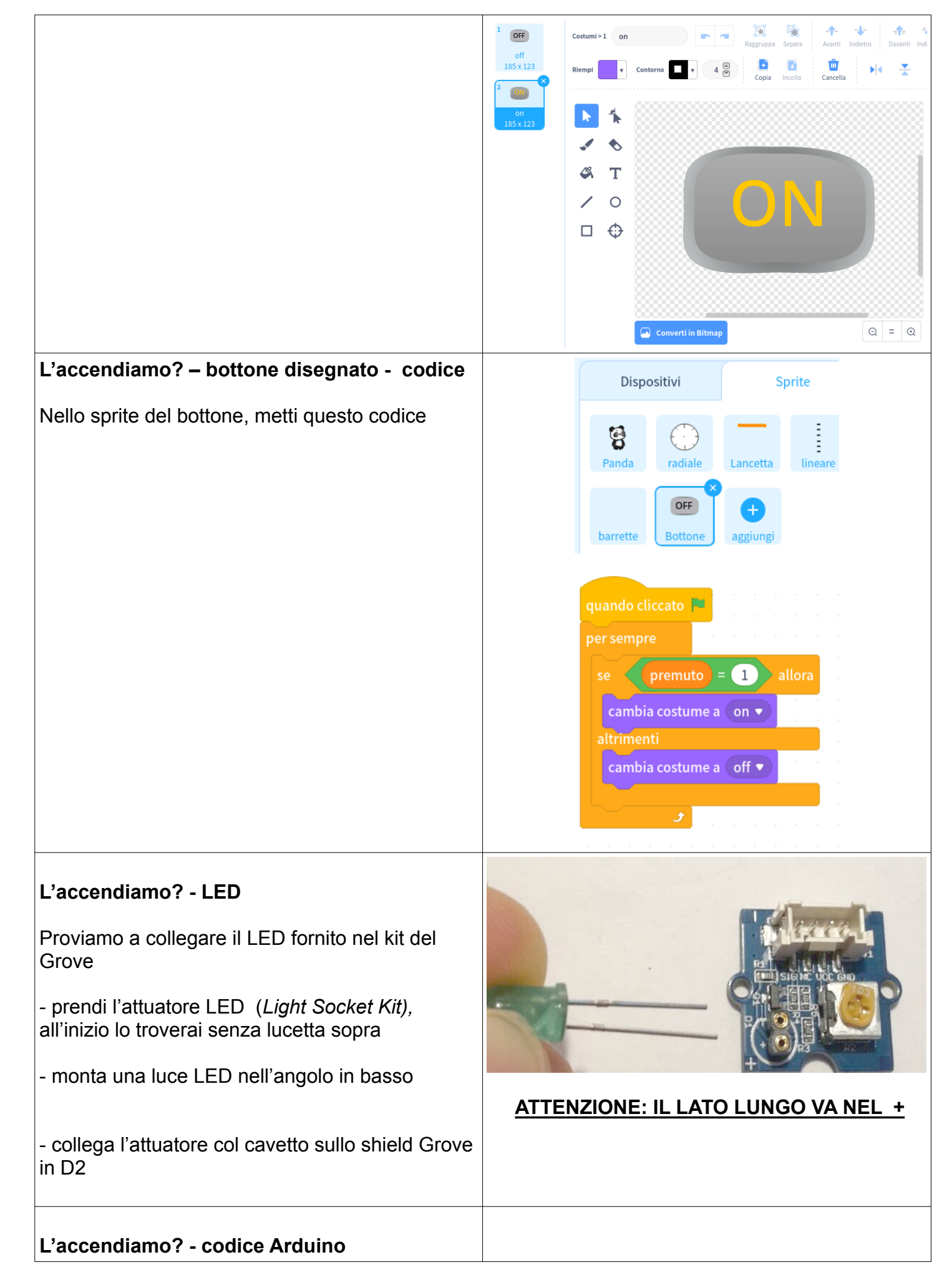

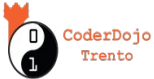

Ora nel dispositivo dell'Arduino, modifica il codice aggiungendo istruzioni per accendere la luce quando il bottone è premuto.

## L'accendiamo lampeggiante

Come facciamo a far lampeggiare il LED SOLO QUANDO il bottone è premuto?

Il nostro programma dovrebbe fare due cose contemporaneamente:

a) leggere come al solito i valori dai sensori b) accendere e spegnere il led a intervalli di un secondo, solo quando il bottone è premuto

**!!!! ATTENZIONE 1 !!!!** Per accendere il LED a intervalli, la soluzione naturale sembrerebbe usare il blocco attendi (1) secondi , ma questo

BLOCCA l'esecuzione del programma, e l'Arduino non potrà fare nient'altro, nemmeno cose semplici come leggere valori dai sensori !!!!

**!!!! ATTENZIONE 2 !!!!** Potremmo essere tentati di separare le due cose in due blocchi che inizino

con guando cliccato 🚬 : purtroppo, in mBlock al

momento (v5.2) nel dispositivo Arduino NON possiamo usare blocchi di codice eseguiti contemporaneamente, quindi MAI metterci due Ouando cliccato

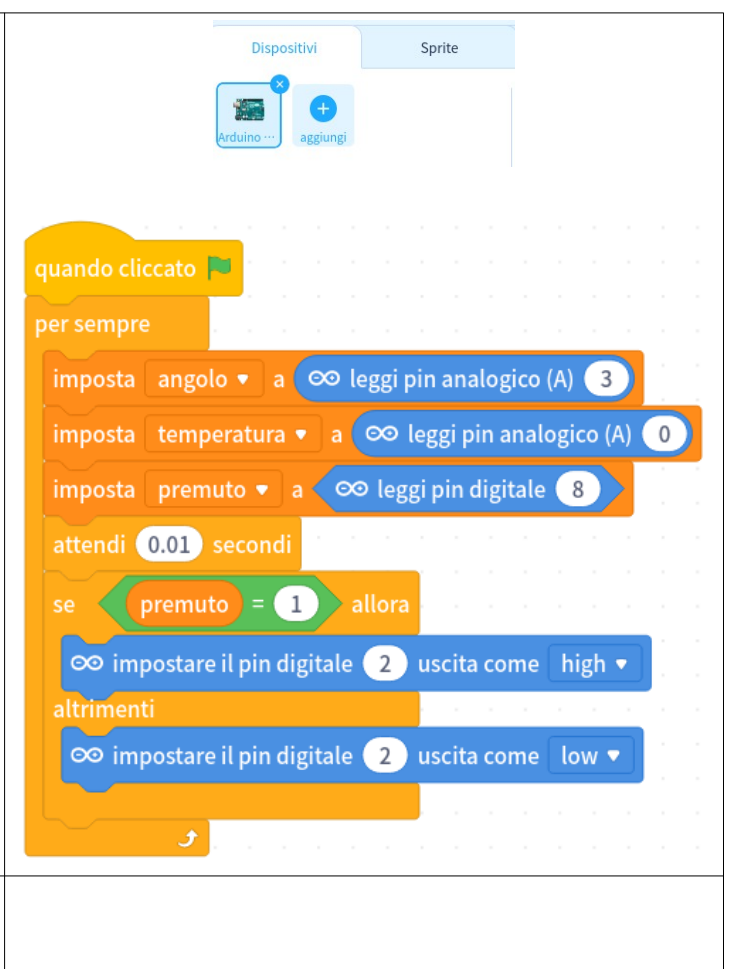

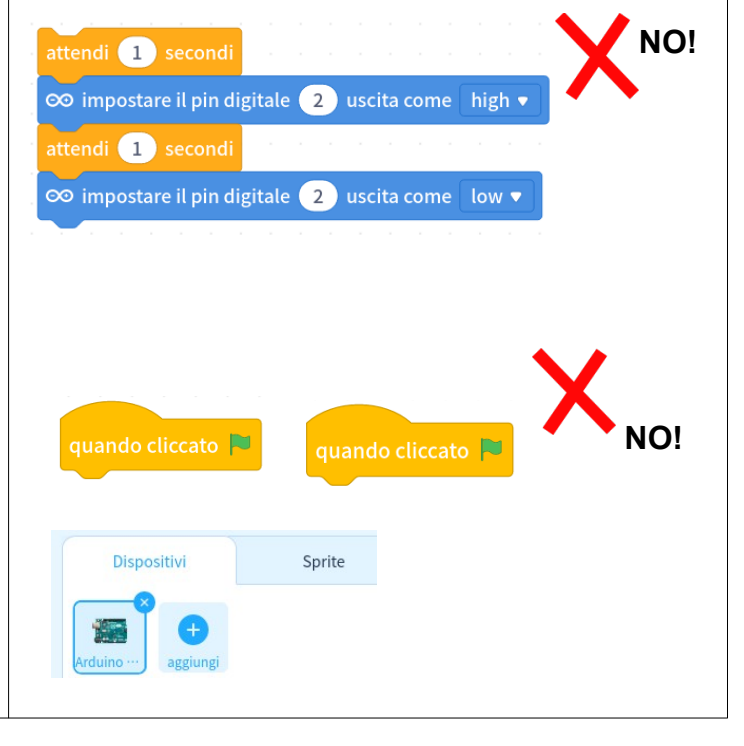

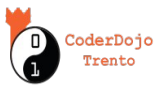

| (Nota: negli Sprite invece possiamo usare quanti<br>Quando cliccato vogliamo)                                                                                                    |                                                                                                    |
|----------------------------------------------------------------------------------------------------|----------------------------------------------------------------------------------------------------|
| L'accendiamo lampeggiante – codice                                                                                                    |                                                                                                    |
| Per ovviare ai problemi descritti sopra, possiamo:<br>- usare un solo Quando cliccato e un solo per<br>sempre                                                                                                    | quando cliccato<br>per sempre<br>imposta angolo ▼ a ∞ leggi pin analogico (A) 3<br>imposta temperatura ▼ a ∞ leggi pin analogico (A) 0<br>imposta premuto ▼ a ∞ leggi pin digitale 8<br>standi 000 secondi                                                                                 |
| - far lampeggiare il cronometro nei secondi pari                                                                                                    | se premuto = 1 allora<br>se arrotonda resto della divisione di concommetro diviso 2 = 0 allora<br>consimpostare il pin digitale 2 uscita come high •<br>altrimenti<br>consimpostare il pin digitale 2 uscita come low •<br>altrimenti<br>consimpostare il pin digitale 2 uscita come low • |
| L'accendiamo – Provalo!                                                                                                    |                                                                                                    |
| Clicca sulla bandierina verde, e premi il bottone<br>verde: la luce dovrebbe lampeggiare. Mentre tieni<br>premuto, prova anche a girare il potenziometro,<br>la lancetta dovrebbe girare (perché le variabili si<br>stanno aggiornando) |                                                                                                    |
| L'accendiamo – Sfida                                                                                                    |                                                                                                    |
| Modifica il codice precedente in modo che una<br>volta premuto e rilasciato il bottone le luci<br>lampeggino da sole per 6 secondi.                                                                                                    |                                                                                                    |
| Come prima, le variabili devono potersi<br>aggiornare (verifica girando il potenziometro<br>dopo la pressione)                                                                                                    |                                                                                                    |
| SUGGERIMENTO: per tener conto del tempo,                                                                                                    |                                                                                                    |
| usa la variabile <sup>∞ cronometro</sup> Poi potresti<br>azzerare il cronometro, o meglio ancora salvare il<br>momento in cui viene premuto il bottone in una<br>variabile, che potresti chiamare <sup>tempo_accensione</sup>           |                                                                                                    |

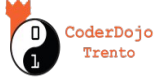

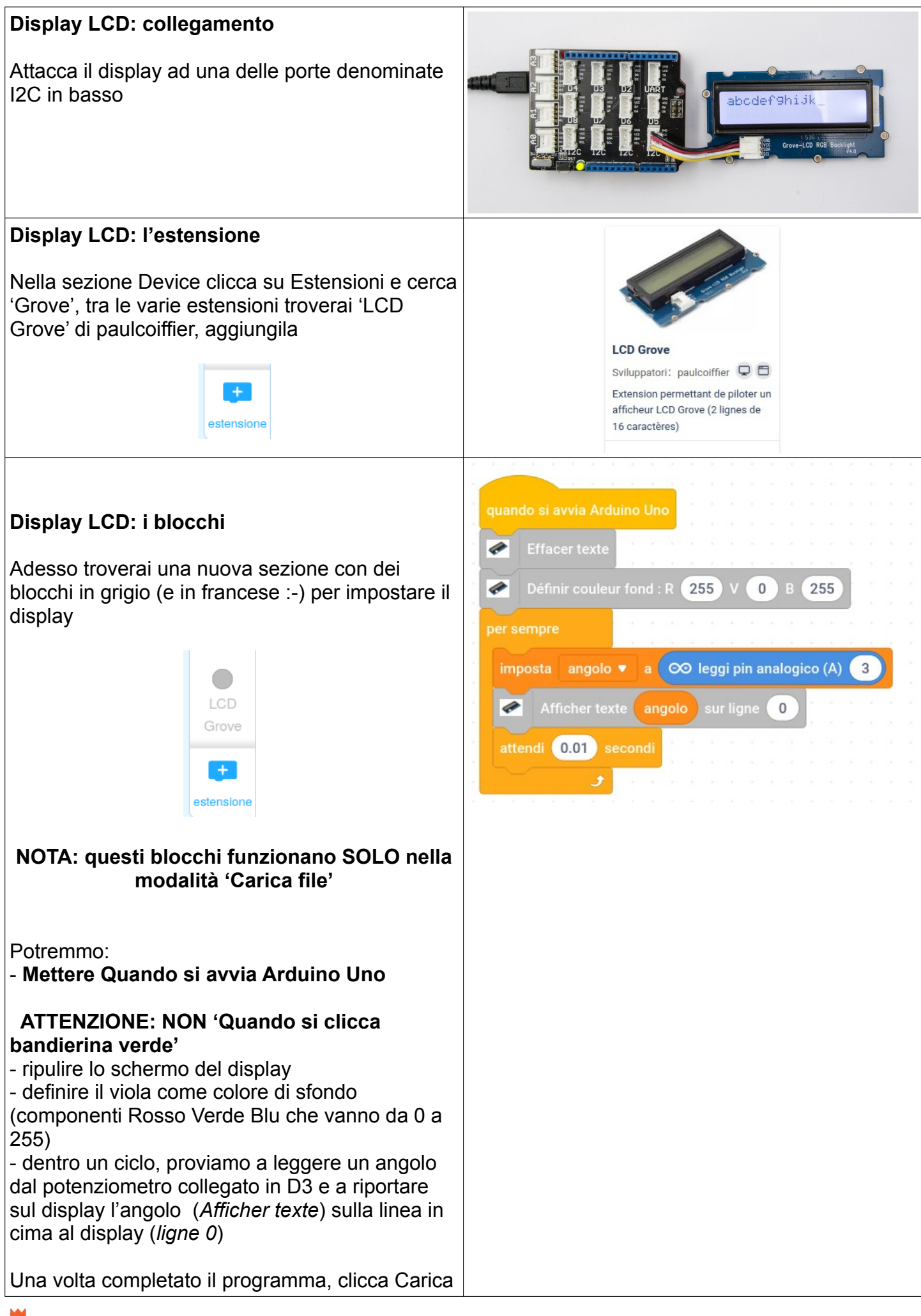

CoderDojo Trento

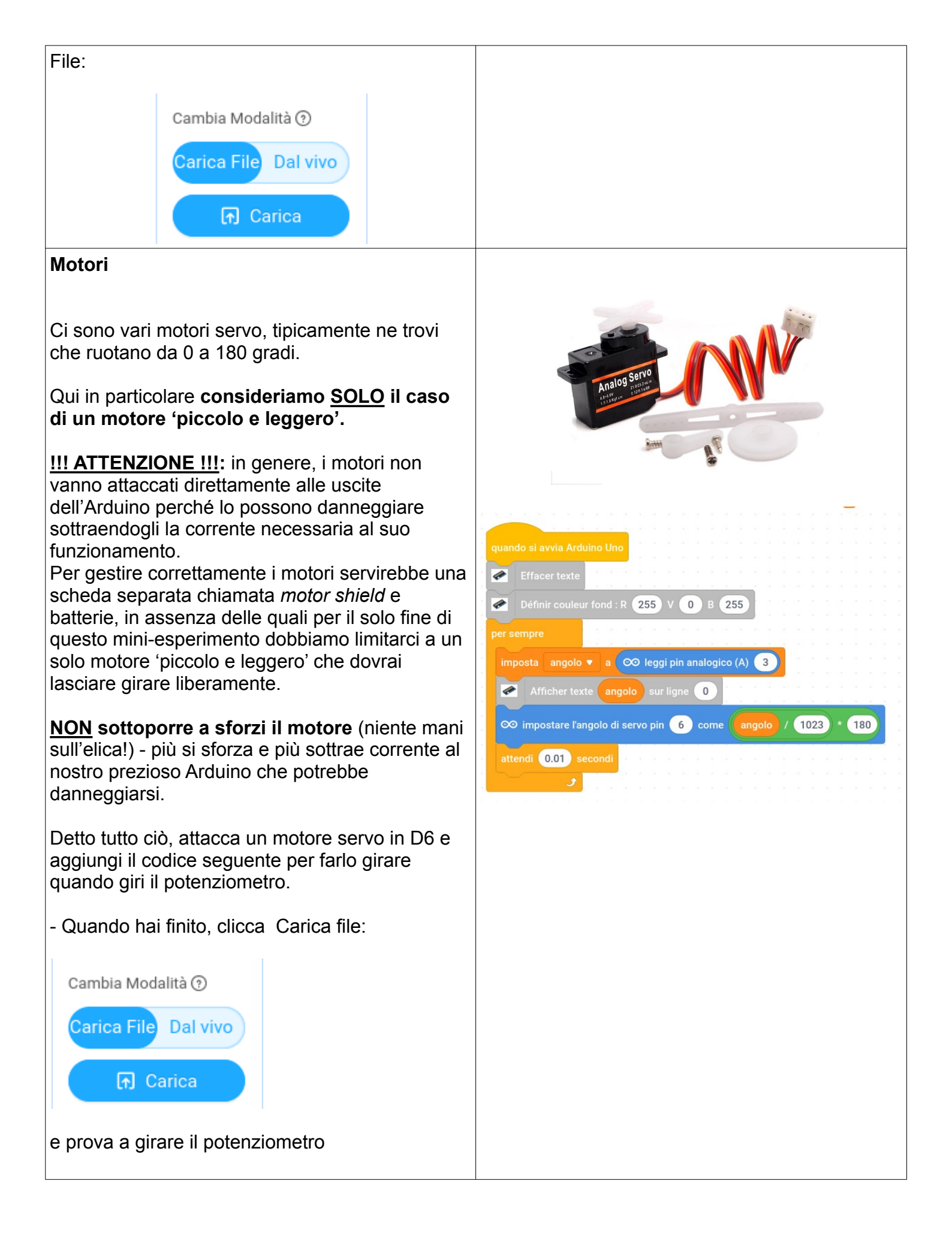

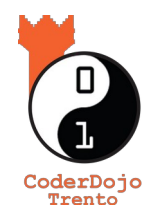

Ti è piaciuto ? Trovi questo e altri tutorial gratuiti sul sito di *CoderDojo Trento* alla sezione *Risorse* ! coderdojotrento.it

Ringraziamenti: Questo tutorial è stato realizzato grazie al sostegno di CoderDolomiti APS coderdolomiti.it

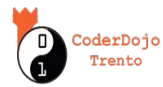